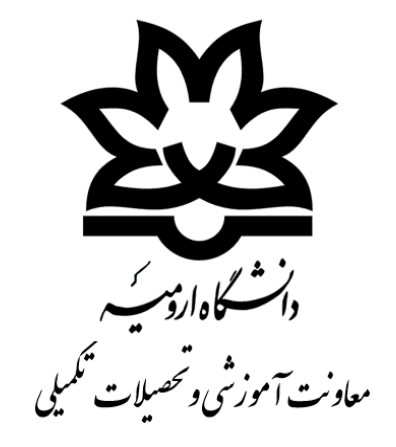

# راهنمای درخواست تسویه حساب و ارسال نمرات میهمانی

(دانشجویان)

در سامانه هم آوا (مديريت درخواست ها)

### مرحله ۱: وارد سایت دانشگاه ارومیه به آدرس <u>www.urmia.ac.ir</u> شوید.

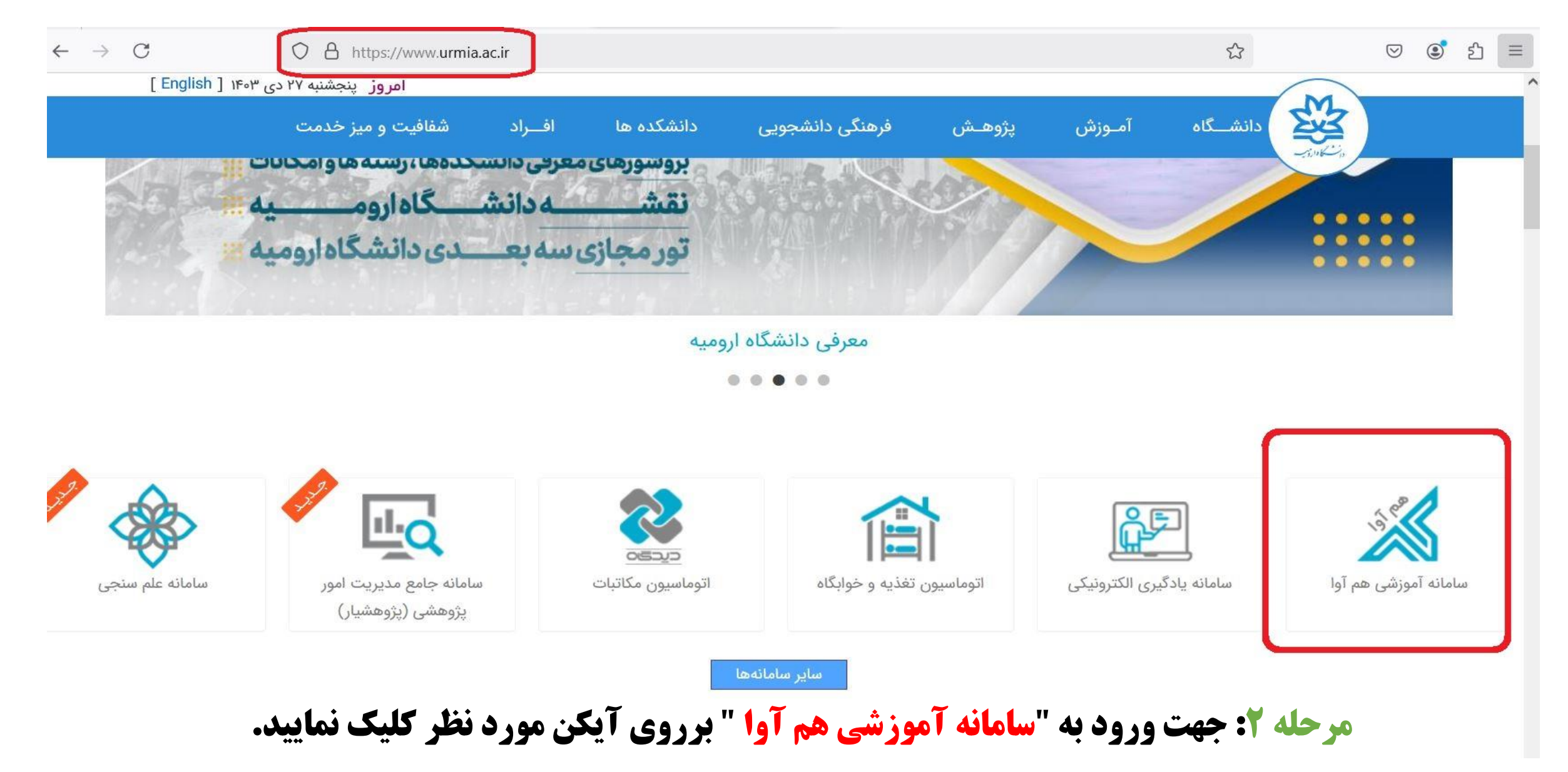

## مرحله 3: جهت ورود به سامانه هم آوا شماره دانشجویی و رمز عبور خود را وارد نمایید.

| Ur سامانه جامع آموزشی هم آوا | دانشگاه ارومیه<br>mia University             |
|------------------------------|----------------------------------------------|
| ثبتنام پذيرفتهشدگان          | 🕥 ورود به سامانه                             |
|                              | نام کاربری                                   |
|                              | کلمه عبور                                    |
|                              | 2010                                         |
|                              | -117                                         |
| ايد؟                         | نام کاربری/کلمه عبور خود را فراموش کرده      |
| انشگاهی                      | ورود از طریق پنجره واحد خدمات هوشمند د       |
|                              | Ur<br>ثبتنام پذیرفتهشدگان<br>اید؟<br>انشگاهی |

مرحله؟: در این مرحله ابتدا روی دسترسی (سه خط) کلیک نموده و سپس در باکس باز شده روی جستجو کلیک نمایید.

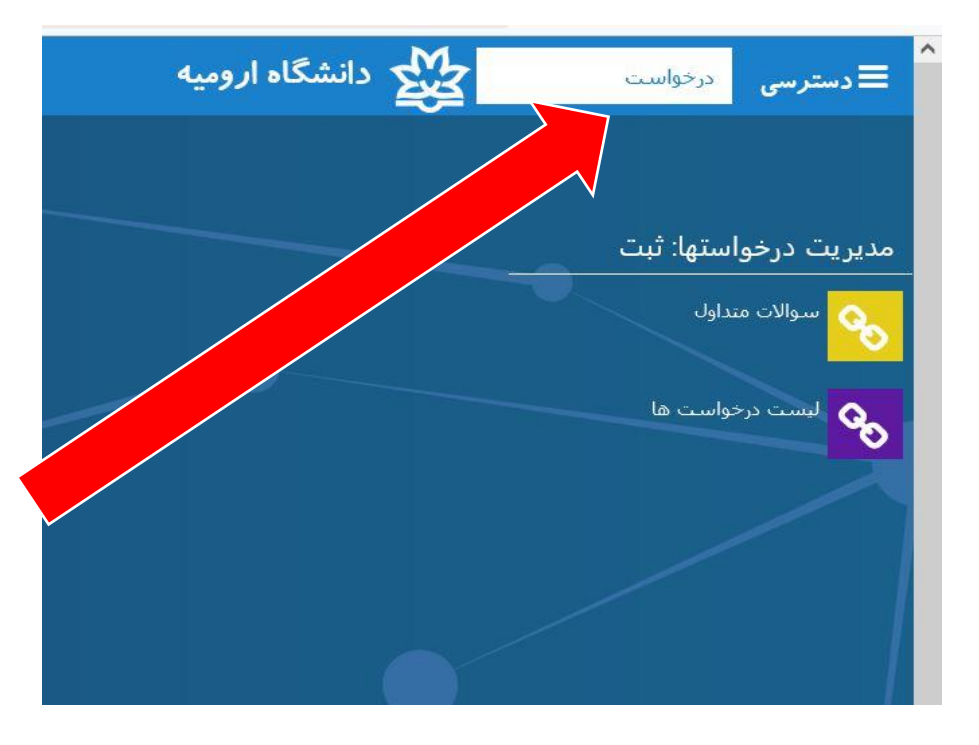

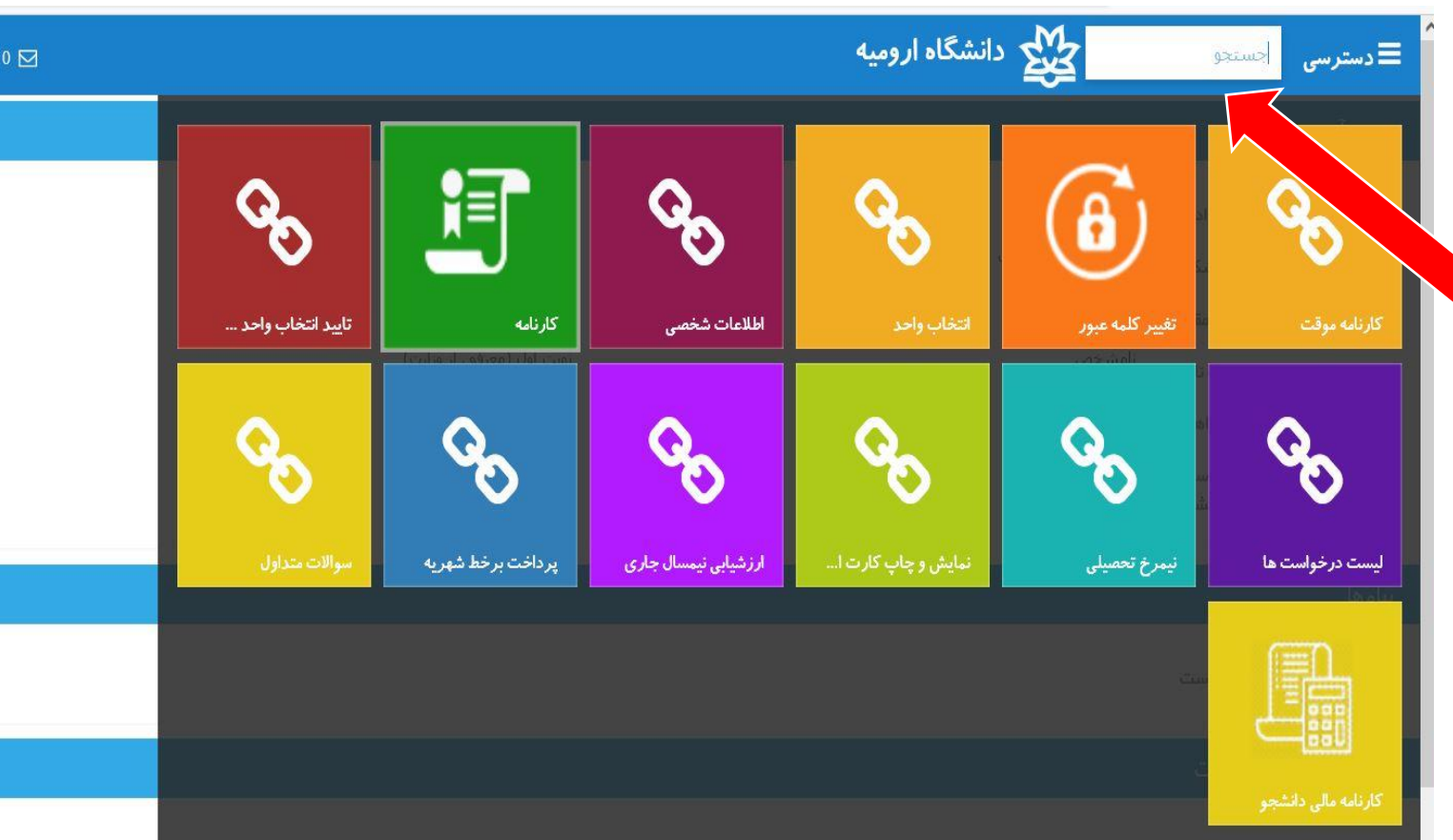

درقسمت جستجو، برای دسترسی سریع به " لیست درخواست ها " میتوانید کلمه درخواست را مطابق تصویر جسـتجو نماییـد، و روی آیکـن لیسـت درخواست ها کلیک نمایید.

|   | •      | یک نمایید.    | ب <b>د کل</b> | است جدی      | رخوا | طابق تصویر روی د       | <b>ید</b> م | <b>است جد</b> | رج درخو | ای در | <b>ر صفحه باز شده بر</b>   | ىلە ۵: در | مر<           |
|---|--------|---------------|---------------|--------------|------|------------------------|-------------|---------------|---------|-------|----------------------------|-----------|---------------|
| Ċ | a (    | 🔒 تست تست     | 0 🗹           |              |      |                        |             |               |         |       | ىگاە ا <i>ر</i> وميە       | ي دانش    | ≡ دسترسی      |
|   |        |               |               |              |      |                        |             |               |         |       |                            |           | درخواست جدید  |
|   |        | سوالات متداول | Ŧ             | وضعیت نهایی  | ÷    | مراحل جاری             | Ŧ           | تاريخ ثبت در  | کد ᆍ    | Ŧ     | درخواست                    | امها      | استاد و مدارک |
| ^ |        | 0             |               | انجام شده    |      |                        |             | 1403/10/24    | 65989   |       | تسویه حساب دانشجویان نهایی |           | 7             |
|   | انصراف | 0             |               | در حال بررسی |      | كارشناس فارغ التحصيلان |             | 1403/10/19    | 65830   |       | تسویه حساب دانشجویان نهایی |           | 7             |
|   | انصراف | 0             |               | در حال بررسی |      | مدیرگروه آموزشیی       |             | 1403/10/19    | 65807   |       | تسویه حساب دانشجویان نهایی | 8         | 7             |
|   |        | 0             |               | رد شده       |      | مسئول آموزش دانشکده    |             | 1403/10/18    | 65771   |       | تسویه حساب دانشجویان نهایی |           | 7             |

## **مرحله 6: از بین درخواست ها، درخواست با عنوان تسویه حساب و ارسال نمرات میهمانی را انتخاب** نمایید.

|             |                                                                         |   |       |   | j þ   | <u>ست جدید</u> | <u>درخوا</u> |
|-------------|-------------------------------------------------------------------------|---|-------|---|-------|----------------|--------------|
|             | درخواست اکانت در سامانه پژوهشیار (پایان نامه)                           | + | درخوا |   | گامها | مدارک          | استاد و      |
|             |                                                                         |   | هم آو |   |       | -              | •            |
|             |                                                                         |   | تسويا |   |       | 2              | ,            |
|             |                                                                         |   | درخوا |   |       | -              | ,            |
| جلسه امتحان | هم آوا - درخواست حذف آئین نامه ای ( حذف یک درس غیبت در جلسه امتحان<br>/ | + | درخوا |   |       | 2              | •            |
|             |                                                                         |   | تسويا |   |       | 2              | ,            |
|             |                                                                         |   | تسويا |   |       | 2              | •            |
|             |                                                                         |   |       |   |       | -              |              |
| <b>★</b>    | تسویه حساب و ارسال نمرات میهمانی                                        | + | 6 5   | 4 | 32    | 1 >            | (b)          |
|             |                                                                         |   |       |   |       |                |              |
|             | درخواست اعلام عدم امکان انتخاب درس در نیمسال 14032                      | + |       |   |       |                |              |
|             |                                                                         |   |       |   |       |                |              |

### در این مرحله با کلیک روی " تکمیل اطلاعات درخواست " رشته ی در حال تحصیل خود در دانشگاه مبدأ " خود را وارد نمایید.

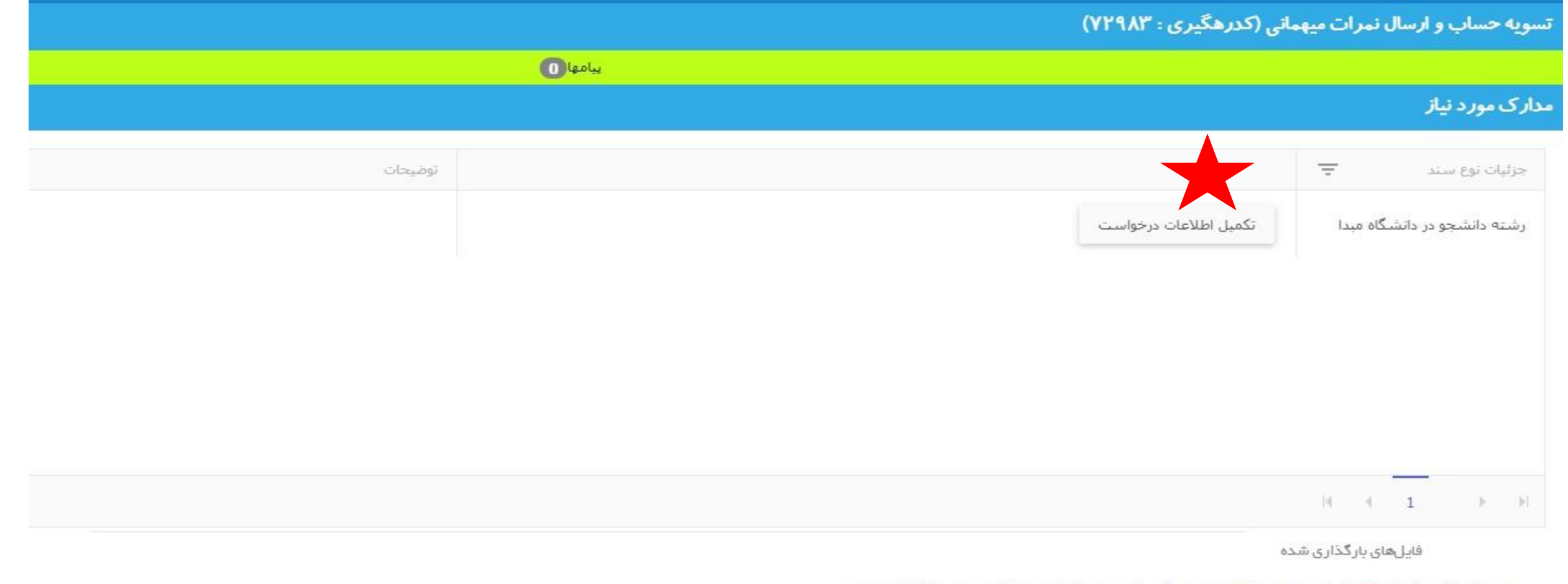

#### بعد از اطمینان از تکمیل ارسال مدارک برای نهایی شدن درخواست دکمه زیر را فشار دهید

| بازگشت | تاريخچه تغييرات | نمایش پیشرفت | ئیت <i>ن</i> هایی درخواست |
|--------|-----------------|--------------|---------------------------|
|        |                 |              |                           |

## به عنوان مثال:

|         |        |       |                  | ا <b>ر</b> تکمیل اطلاعات درخواست | ≡ دسترسی 💥 دانشگاه               |
|---------|--------|-------|------------------|----------------------------------|----------------------------------|
|         |        |       | مهندستي كامپيوتر | نام دانشگاه میدا                 | تسویه حساب و ارسال نمرات میهمانی |
|         | اتصراف | ذخيره |                  |                                  | والمركبة والمراجع                |
|         |        |       |                  |                                  | مداری مورد بیار                  |
| توضيحات |        |       |                  |                                  | جزئيات نوع سند 📼                 |
|         |        |       |                  | تكميل اطلاعات درخواست            | رشته دانشجو در دانشگاه میدا      |
|         |        |       |                  |                                  |                                  |
|         |        |       |                  |                                  |                                  |
|         |        |       |                  |                                  |                                  |
|         |        |       |                  |                                  |                                  |
|         |        |       |                  |                                  | H ( 1 ) H                        |

## **مرحله 7:جهت ثبت درخواست خود در این مرحله بر روی <del>ثبت درخواست</del> کلیک نمایید.**

| 🗹 着 تست تست 🛱 🕐            |                                       |                   |                     |                     | وميه               | ≡ <sub>دسترسی</sub> کی دانشگاه ا |
|----------------------------|---------------------------------------|-------------------|---------------------|---------------------|--------------------|----------------------------------|
| ۷ 📏 دىيرخانە معاونت آموزشى | ۶ 🗴 مدیر امور آموزشی و تحصیلات تکمیلی | ۵ 🖈 اداره ثبت نام | ۴ 🗴 دایره صدور کارت | ۳ 🗴 امور مالی آموزش | ۲ 📏 کتابخانه مرکزی | ا 🗴 مسئول آموزش دانشکده          |
|                            |                                       |                   |                     |                     | ت میهمانی          | درخواست تسویه حساب و ارسال نمراد |

قبل از ثبت نهایی درخواست نکات زیر را مطالعه فرمایید:

#### در حال حاضر درخواست جدید دیگری با این شرایط در سامانه ثبت شده است

اگر نسبت به درخواست اطمینان دارید دکمه " ثبت درخواست " را فشار دهید ، اگر قصد دارید درخواست را لغو کنید، انصراف را کلیک کنید

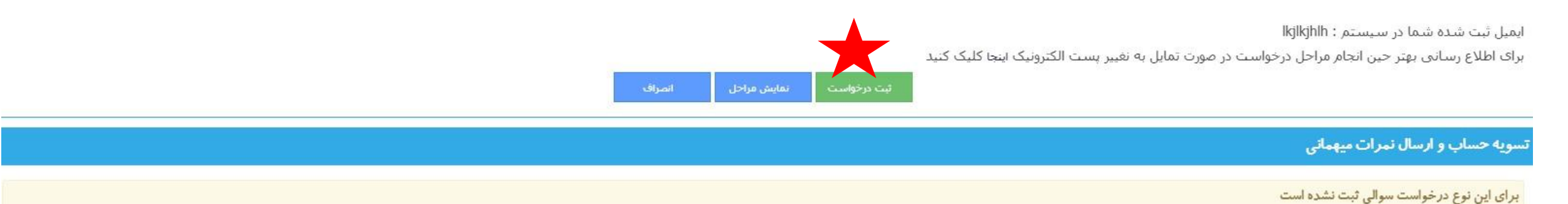

# در صفحه باز شده در مرحله ۸ تمام مراحل و گام های مربوط به درخواست تسویه حساب قابل مشـاهده بـوده، ایـن

بدین معناست که درخواست برای تکمیل شدن بایستی تمام مراحل موجود را طی کند.

| ሳ | 🖂 占 نسر سر 🕫               |                                       |                   |                     |                     | روميه              | ≡دسترسی نیک دانشگاه ا          |
|---|----------------------------|---------------------------------------|-------------------|---------------------|---------------------|--------------------|--------------------------------|
|   | ۷ 🗴 دىيرخانە معاونت آموزشى | ۶ 🕏 مدیر امور آموزشی و تحصیلات تکمیلی | ۵ 🗴 اداره ثبت نام | ۴ 🗴 دایره صدور کارت | ۳ 🗴 امور مالی آموزش | ۲ 📏 کتابخانه مرکزی | ا 🗴 مىشول آموزش دانشكدە        |
|   |                            |                                       |                   |                     |                     | ت میهمانی          | رخواست تسویه حساب و ارسال نمرا |

قبل از ثبت نهایی درخواست نکات زیر را مطالعه فرمایید:

#### در حال حاضر درخواست جدید دیگری با این شرایط در سامانه ثبت شده است

اگر نسبت به درخواست اطمینان دارید دکمه " ثبت درخواست " را فشار دهید . اگر قصد دارید درخواست را لغو کنید، انصراف را کلیک کنید

ایمیل ثبت شده شما در سیستم : lkjlkjhlh

برای اطلاع رسانی بهتر حین انجام مراحل درخواست در صورت تمایل به نغییر پست الکترونیک اینجا کلیک کنید

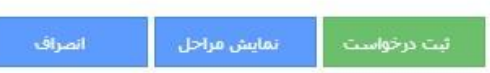

#### تسویه حساب و ارسال نمرات میهمانی

برای این نوع درخواست سوالی ثبت نشده است

## توضیح: دکمه نمایش مراحل، روند درخواست تسویه حساب و ارسال نمرات میهمانی را به صـورت نمـوداری نمایش خواهد داد.

#### **با کلیک کردن روی نمایش مراحل، تصویر صفحه بعد را مشاهده خواهید کرد.**

| 🖂 占 تىست ئىست 🛱 ڬ          |                                       |                   |                     |                     | روميه              | ≡دسترسی 💥 دانشگاه ار             |
|----------------------------|---------------------------------------|-------------------|---------------------|---------------------|--------------------|----------------------------------|
| ۷ 🗴 دبیرخانه معاونت آموزشی | ۶ 🛠 مدیر امور آموزشی و تحصیلات تکمیلی | ۵ 🖈 اداره ثبت نام | ۴ 🗴 دایره صدور کارت | ۳ 🗴 امور مالی آموزش | ۲ 🗴 کتابخانه مرکزی | ا 🗴 مسئول آموزش دانشکده          |
|                            |                                       |                   |                     |                     | ت میهمانی          | درخواست تسویه حساب و ارسال نمرا، |

قبل از ثبت نهایی درخواست نکات زیر را مطالعه فرمایید:

در حال حاضر درخواست جدید دیگری با این شرایط در سامانه ثبت شده است

اگر نسبت به درخواست اطمینان دارید دکمه " ثبت درخواست " را فشار دهید ، اگر قصد دارید درخواست را لغو کنید، انصراف را کلیک کنید

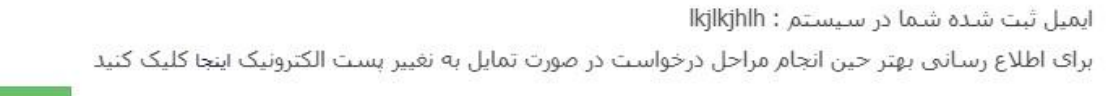

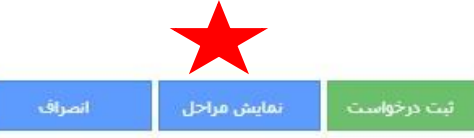

تسویه حساب و ارسال نمرات میهمانی

برای این نوع در خواست سوالی ثبت نشده است

### نمایش مراحل درخواست تسویه حساب و ارسال نمرات میهمانی به صورت چارت

در صورت تکمیل هر مرحله، رنگ آن مرحله به سبز تغییر خواهد یافت

نمایش پیشرفت

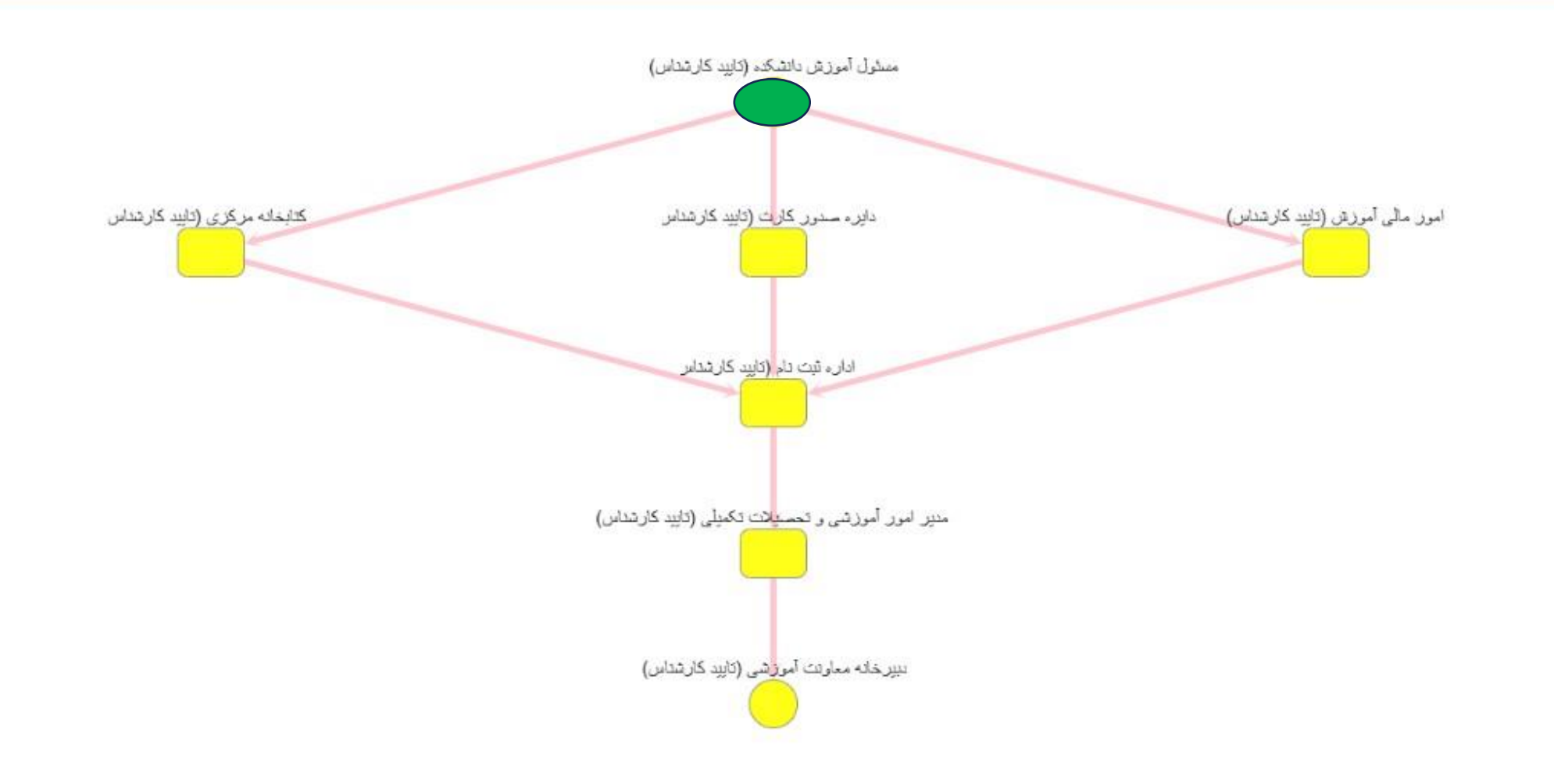

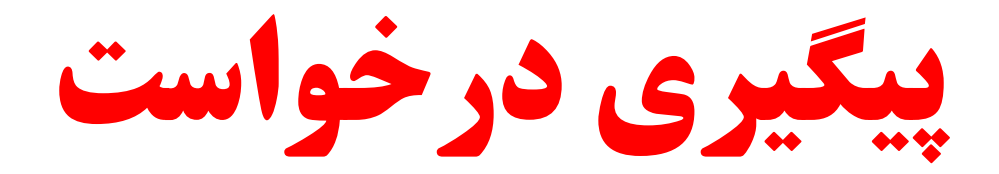

## در قسمت لیست درخواست ها (مطابق تصویر زیر) تاریخ، عنوان و مراحل جاری درخواست خود را می توانید مشاهده نمایید.

| ወ | p      | 🔺 تست تست     | ⊠ |              |   |                     |   |              |   |       |   | نگاه ا <i>ر</i> ومیه             | لي دان | ≣دسترسی       |
|---|--------|---------------|---|--------------|---|---------------------|---|--------------|---|-------|---|----------------------------------|--------|---------------|
|   |        |               |   |              |   |                     |   |              |   |       |   |                                  |        |               |
|   |        |               |   |              |   |                     |   |              |   |       |   |                                  |        | درخواست جدید  |
|   |        | سوالات متداول | - | وضعيت تهايبي | Ŧ | مراحل جاری          | Ŧ | تاريخ ٿيت در | - | ک     | Ŧ | درخواست                          | گامها  | استاد و مدارک |
| ى | انصراف | 0             |   | جديد         |   | مسئول آموزش دانشکده |   | 1404/3/19    |   | 72960 |   | تسویه حساب و ارسال نمرات میهمانی |        | 7             |
|   |        |               |   |              |   |                     |   |              |   |       |   |                                  |        |               |

## **جهت مشاهده مراحل درخواست خود می توانید از هر دو دکمه نمایش پیشرفت یا تاریخچه تغییرات اقدام نمایید.**

| 🖂 占 تست تست 🛱 🖞             |                                        |                   |                     |                     |                    | می دانشگاه ارومیه<br>می دانشگاه ارومیه | ≣دسترسی ]       |
|-----------------------------|----------------------------------------|-------------------|---------------------|---------------------|--------------------|----------------------------------------|-----------------|
|                             |                                        |                   |                     |                     | (ሃ۲۹۶-             | سال نمرات میهمانی (کدرهگیری :          | تسویه حساب و ار |
| ۷ 🗴 دبیرخانه معاونت آموزشتی | ۶ 📏 مدیر امور آموزشنی و تحصیلات تکمیلی | ۵ 💙 اداره ثبت نام | ۴ 📏 دایره صدور کارت | ۳ 💙 امور مالی آموزش | ۲ 📏 کتابخانه مرکزی | ۱ 💙 مسئول آموزش دانشکده                | پيامھا 🕕        |
|                             |                                        |                   |                     |                     |                    |                                        | مدارک مورد نیاز |
| Ŧ                           |                                        | توضيحات           |                     |                     |                    |                                        | جزئيات نوع سند  |
| A                           |                                        |                   |                     |                     |                    |                                        |                 |
|                             |                                        |                   |                     |                     |                    |                                        |                 |
|                             |                                        |                   |                     |                     |                    |                                        |                 |
|                             |                                        |                   |                     |                     |                    |                                        |                 |
|                             |                                        |                   |                     |                     |                    |                                        |                 |
|                             |                                        |                   |                     |                     |                    |                                        |                 |
| ▼<br>                       |                                        |                   |                     |                     |                    |                                        | N 10            |
| 100 CO 000 CO               |                                        |                   |                     |                     |                    |                                        |                 |
|                             |                                        |                   |                     |                     |                    | یل هر این این شده                      | ă               |
|                             |                                        |                   |                     |                     |                    | تاريخچه تغييرات بازگشت                 | نمايش بيشرفت    |

### در <mark>نمایش پیشرفت</mark> تمامی گامها ابتدا به رنگ زرد نمایش داده می شود، با تایید هر گام و پیشرفت روند گامها به رنگ سبز تغییر می کنند.

نمایش پیشرفت

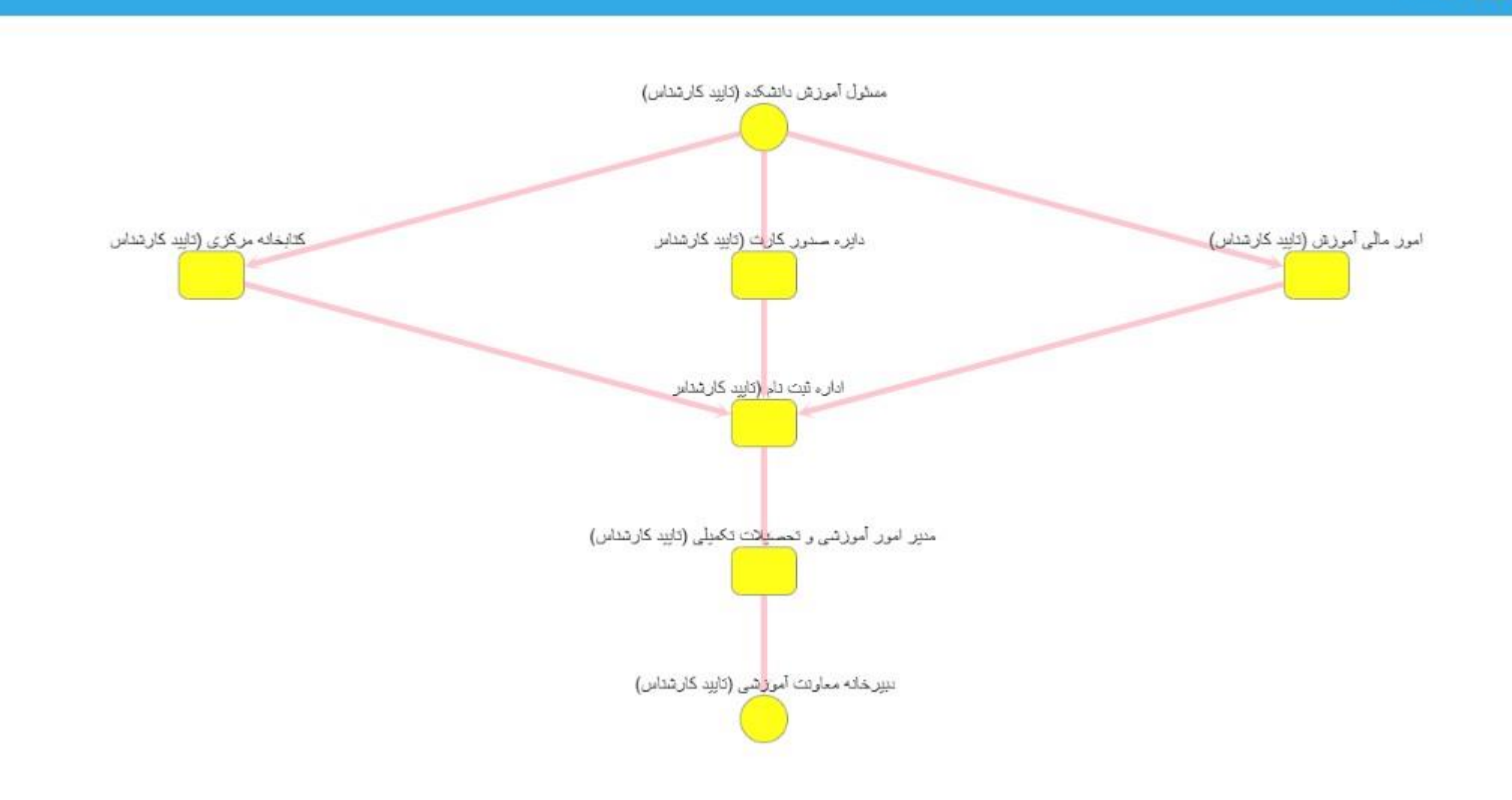

در <mark>تاریخچه تغییرات</mark> گامهای که درخواست را تایید کرده و گام جاری که درخواست در حال بررسی می باشد نمایش داده می شود.

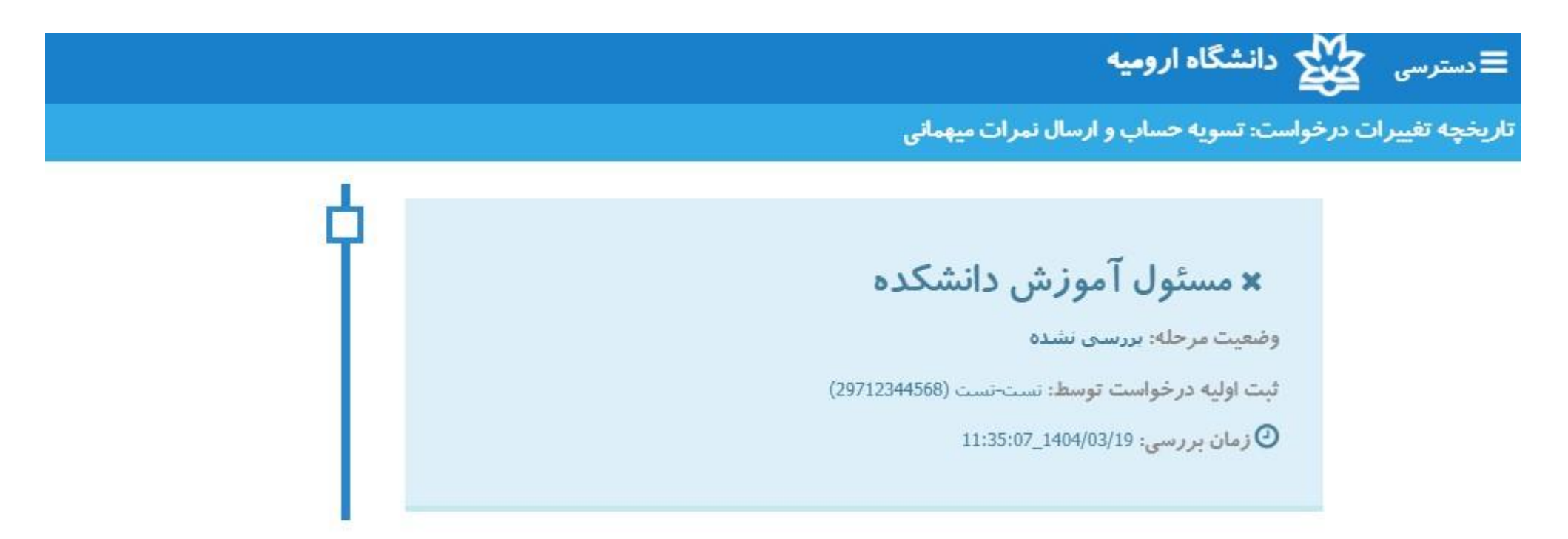

**نکته : ا**گر درخواست شما، جهت تکمیل اطلاعات و یا واریز مبلغی از سوی برخی گامها <mark>ارجاع د</mark>اده شود در این قسمت قابل مشاهده خواهد بود.

## ارجاع درخواست:

در صورت وجود نقص مدارک، نیاز به واریز مبلغ، تسویه حساب (اداره رفاه دانشجویان، اداره امور خوابگاه ها)، امور مالی هم آوا(شهریه)، نیاز به تحویل کتاب به کتابخانه و ... ، درخواست شما جهت تکمیل و یا رفع نقص به شما <mark>ارجاع</mark> داده خواهد شد.

در صورت ارجاع درخواست، آیکن موجود در قسمت اسناد و مدارک به شکل مثلت قرمز رنگ تبدیل خواهد شد.

|        |               |                                   |                     |                                       |                     |                              |                       |                 |               |                              |           | درخواست جدید  |
|--------|---------------|-----------------------------------|---------------------|---------------------------------------|---------------------|------------------------------|-----------------------|-----------------|---------------|------------------------------|-----------|---------------|
|        | سوالات متداول | وضعیت نهایی \Xi                   | -                   | مراحل جارى                            | Ŧ                   | تاریخ ثبت در                 | -                     | 5               |               | درخواست                      | لامها     | اسناد و مدارک |
| انصراف | 0             | ارجاع به دانشجو(در ح              |                     | مسئول آموزش دانشکده                   |                     | 1403/10/27                   |                       | 66123           | ن میهمانی     | تسویه حساب و ارسال نمران     |           | A             |
| است    | ده درخوا      | <b>م ارجاع دهن</b><br>ما می باشد. | کا<br>ست شد<br>نود. | <b>ارجاع درخوار</b><br>ه بعد باز می ش | <b>ندہ ا</b><br>صفح | <b>ن نشان ده</b><br>لث پنجره | مث <b>لث</b><br>ن مثا | لامت ه<br>علامت | یید عا<br>روی | شاہدہ می نما<br>با کلیک کردن | نطور که ه | المھ          |

## در این صفحه پیام ارسالی از طرف گام ارجاع داده شده قابل مشاهده می باشد.

| ወ | р           | 🐣 تست تست | 0 🗹 |            |     |                  |           |                             |         | ناه ا <i>ر</i> ومیه | کے دانشگ    | ≣ دسترسی ک         |
|---|-------------|-----------|-----|------------|-----|------------------|-----------|-----------------------------|---------|---------------------|-------------|--------------------|
| 5 |             |           |     |            |     |                  |           |                             |         | يملاي               | ال نمرات مي | تسویه حساب و ارسا  |
|   |             |           |     |            |     |                  |           |                             |         | توضيحات             | Ŧ           | جزئيات نوع سند     |
|   |             |           |     |            |     |                  |           |                             |         |                     |             |                    |
|   |             |           |     |            |     |                  |           |                             |         |                     |             | ນັ                 |
|   |             |           |     |            |     |                  |           |                             |         |                     |             | ¢.                 |
|   |             |           |     |            |     |                  |           |                             |         |                     |             | ນັ                 |
|   |             |           |     |            |     |                  |           |                             |         |                     |             |                    |
|   | 5 از 5 مورد | - 1       |     |            |     |                  |           |                             |         |                     | н           | 4 <b>1</b> > >     |
|   |             |           |     |            |     |                  |           |                             |         |                     | واست        | مدارک مودنیاز درخو |
|   |             |           |     |            |     |                  | رمایید.   | ی باشد. لطفا مجددا ارسال فر | محيح نم |                     | توضيحات     |                    |
|   |             |           |     |            |     |                  |           |                             |         |                     |             | افزودت فايل        |
| 2 |             |           |     | المحمد الت | - 0 | تواريخ فرم نواري | ج در قرار | AV S                        | ŧ       |                     |             |                    |

جهت بارگذاری مدارک ناقص و یا بارگذاری مدارک درخواستی مورد نیاز هر گام، از دکمه افزودن فایسل اسستفاده

نموده و سپس جهت برگشت درخواست از دکمه "برگشت ارجاعات به کاربر بررسی کننده " استفاده نمایید.

|        |                 |              |                 |         |                                    | ِ درخواست | مدارک مودنیاز |
|--------|-----------------|--------------|-----------------|---------|------------------------------------|-----------|---------------|
|        |                 |              |                 | رماييد. | صحیح نمی باشد. لطفا مجددا ارسال ف  | توضيحات : |               |
| ✓ Done |                 |              |                 |         |                                    | $\star$   | افزودن فايل   |
| 100%   |                 |              |                 |         |                                    | Ca        | oture.JPG 🚦   |
|        |                 |              | <i>a</i>        |         |                                    |           |               |
|        | تاريخچه تغييرات | نمایش پیشرفت | نمایش فرم نهایی | بازگشت  | برگشت ارجاعات به کاربر بررسی کننده |           |               |

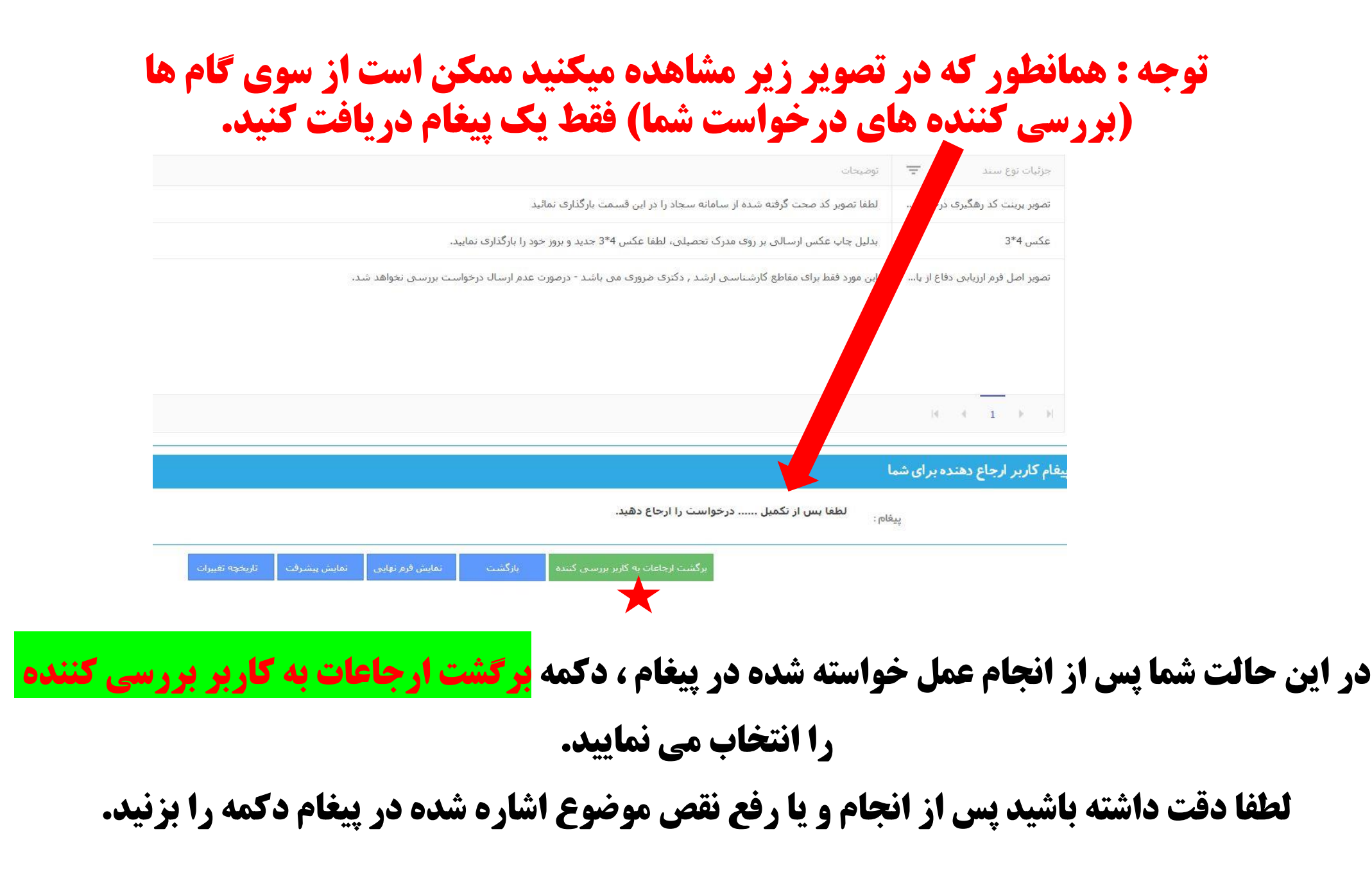

## فرم نهایی درخواست:

فرم نهایی درخواست فقط در صورت تکمیل فرآیند تسویه حساب دانشجویان و تایید آخرین گام قابل مشاهده خواهد بود. نمایش فرم نهایی به منزله پایان روند تسویه حساب و تایید تمامی گامها بوده و روند درخواست شما با موفقیت انجام گرفته است. (بـرای مشاهده و دریافت فرم نهایی در لیست درخواست ها روی درخواست تسویه حساب دانشجویان کلیک نموده و در پنجره باز شـده

روی نمایش فرم نهایی کلیک نمایید)

|                     |                                | نسویه حساب فراغت از تحصیل (کدرهگیری : ۶۵۹۸۹) |                      |              |          |           |          |  |  |
|---------------------|--------------------------------|----------------------------------------------|----------------------|--------------|----------|-----------|----------|--|--|
| ۵ ≯ اداره امور خوا، | ۴ 🖈 بررستی و ثبت فارغ التحصیلی | ۳ 🖈 بررسی مدارک                              | ۲ 📏 مدیرگروه آموزشنی | دانشكده      | ول آموزش | ۱ ⊁ مسځ   | 04       |  |  |
|                     |                                |                                              |                      |              |          | ورد نیاز  | ارک م    |  |  |
|                     |                                |                                              | وضيحات               | ý Ŧ          |          | وع سند    | جزليات ا |  |  |
|                     |                                |                                              |                      |              |          |           |          |  |  |
|                     |                                |                                              |                      |              |          |           |          |  |  |
|                     |                                |                                              |                      |              |          |           |          |  |  |
|                     |                                |                                              |                      |              |          |           |          |  |  |
|                     |                                |                                              |                      |              |          |           |          |  |  |
|                     |                                |                                              |                      | н            | 4        | 1         | 6 H      |  |  |
|                     |                                |                                              | ليدة                 | , بارگذاری ش | فايلهاو  | -         | _        |  |  |
|                     |                                | کشت                                          | تاريخچە تغييرات بازۇ | يشرفت        | نمایش ر  | ورم تهایی | نمایش ف  |  |  |

## نمونه ای از فرم نهایی درخواست:

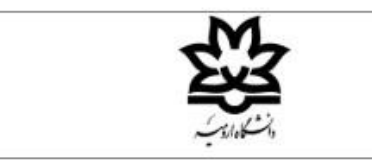

فرم تسویه حساب و ارسال نمرات میهمانی

يسمه تعالى

تاريخ : ۱۴۰۴/۰۲/۱۷ شماره نامه : ۱۵۳۵۹۱

مديريت محترم دانشگاه تهران

با سلام و احترام

در خصوص آقای/خانم **تست تست** به کد ملی ۲۹۷۱۲۳۴۴۵۶۸ دانشجوی رشته علوم تربیتی کارشناسی پیوسته نیمسال ۱۳۹۱ که به صورت میهمان در دانشگاه ارومیه با شماره دانشجویی ۹۱۱۷۶۱۴۰۰ مشغول به تحصیل بوده اند به پیوست ریزنمرات دروس گذرانده مربوط به حضور ارسال می گردد.

ضمنا یادآور می شود نامبرده با پرداخت شهریه و بدون استفاده از مزایای آموزش رایگان در این دانشگاه تحصیل نموده و هیچگونه بدهی به این دانشگاه ندارد.

کد رهگیری ERP جهت پیگیری : ۵۸۵۶۴۵۶۵۴

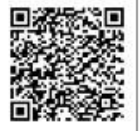

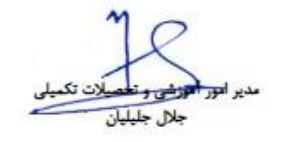

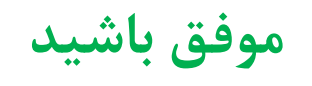